To prevent serious burns:

an appropriate manner.

shuts off automatically.

Avoid contact with hot metal parts.

# **General Precautions**

Do not operate the engine for an extended period of time without proper exhaust ventilation.

Keep the work area well ventilated and free of any inflammable materials. Special care should be taken when handling any inflammable or poisonous materials, such as gasoline, refrigerant gas, etc. When working in a pit or other enclosed area, be sure to properly ventilate the area before working with hazardous materials.

Do not smoke while working on the vehicle.

Before jacking up the vehicle, apply wheel chocks or other tire blocks to the wheels to prevent the vehicle from moving. After jacking up the vehicle, support the vehicle weight with safety stands at the points designated for proper lifting before working on the vehicle.

These operations should be done on a level surface.

- When removing a heavy component such as the engine or tran-. saxle/transmission, be careful not to lose your balance and drop them. Also, do not allow them to strike adjacent parts, especially the brake tubes and master cylinder.
- Before starting repairs which do not require battery power: Turn off ignition switch. Disconnect the negative battery terminal.
- If the battery terminals are disconnected, recorded memory of radio and each control unit is erased.

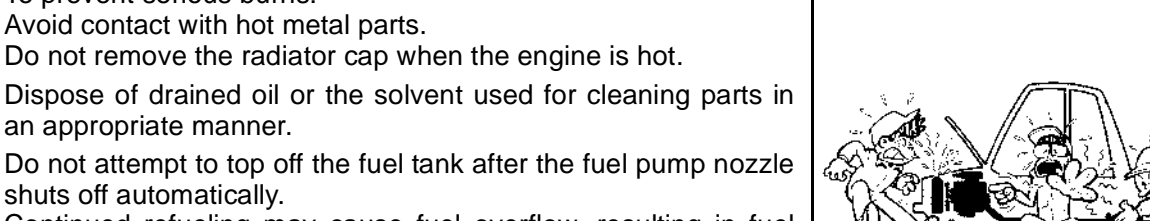

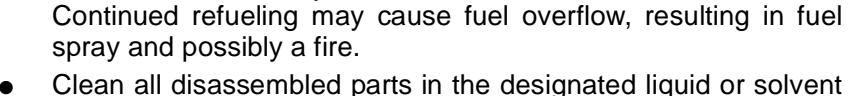

- prior to inspection or assembly. Replace oil seals, gaskets, packings, O-rings, locking washers, cotter pins, self-locking nuts, etc. with new •
- Replace inner and outer races of tapered roller bearings and needle bearings as a set.
- Arrange the disassembled parts in accordance with their assembled locations and sequence.
- Do not touch the terminals of electrical components which use microcomputers (such as ECM). Static electricity may damage internal electronic components.
- After disconnecting vacuum or air hoses, attach a tag to indicate the proper connection.
- Use only the fluids and lubricants specified in this manual.

SGI233

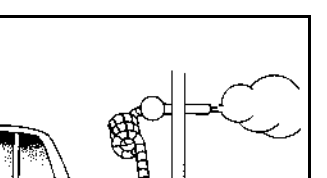

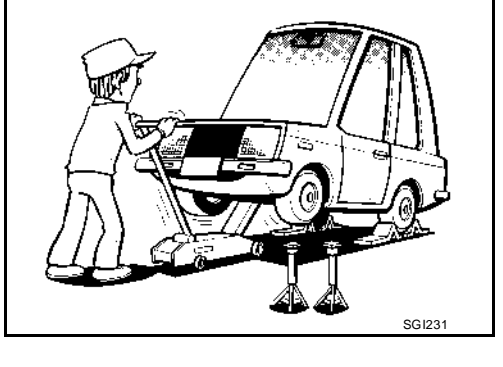

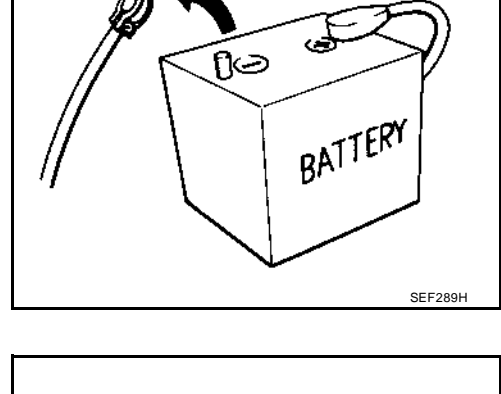

ones.

GI-4

EAS001G9

SGI285

Specification data are reference values and are measured between each terminal and ground.

#### **CAUTION:**

# Do not use ECM ground terminals when measuring input/output voltage. Doing so may result in damage to the ECM's transistor. Use a ground other than ECM terminals, such as the ground.

| TER-<br>MINAL<br>NO. | WIRE<br>COLOR | ITEM                                    | CONDITION                                                                                                    | DATA (DC Voltage)      |  |  |
|----------------------|---------------|-----------------------------------------|----------------------------------------------------------------------------------------------------|------------------------|--|--|
|                      |               |                                         | [Engine is running]                                                                                                    |                        |  |  |
|                      |               | Heated oxygen sensor 2                  | • warm-up condition                                                                                                    |                        |  |  |
| 74                   | w             |                                         | <ul> <li>Revving engine from idle up to 3,000 rpm<br/>quickly after the following conditions are met.</li> </ul>                      | 0 - Approximately 1.0V |  |  |
|                      |               |                                         | <ul> <li>Keeping the engine speed between 3,500 and<br/>4,000 rpm for 1 minute and at idle for 1 minute<br/>under no load.</li> </ul> |                        |  |  |
|                      |               |                                         | [Engine is running]                                                                                                    |                        |  |  |
| 78                   | в             | Sensor ground<br>(Heated oxygen sensor) | • Warm-up condition                                                                                                    | Approximately 0V       |  |  |
|                      |               |                                         | Idle speed                                                                                                    |                        |  |  |

# **Diagnostic Procedure**

UBS00LC2

# 1. CHECK GROUND CONNECTIONS

- 1. Turn ignition switch OFF.
- 2. Loosen and retighten two ground screws on the body. Refer to EC-168, "Ground Inspection" .

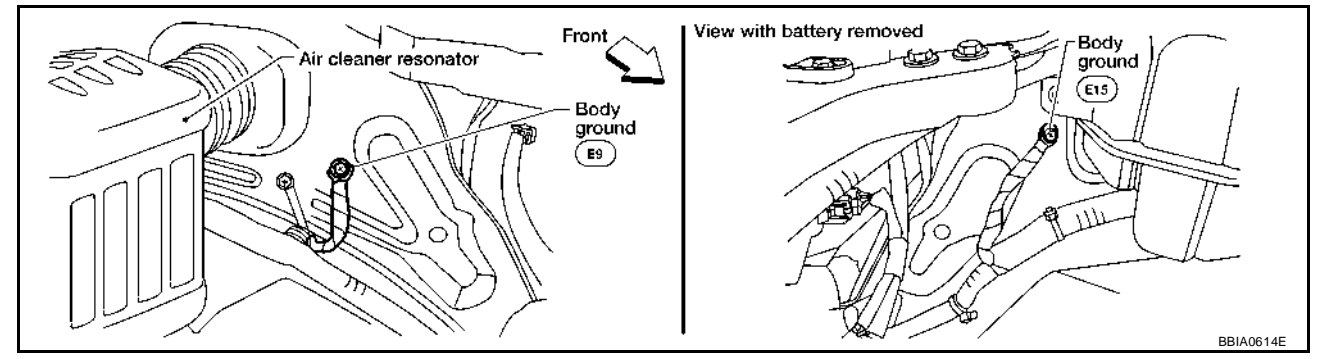

OK or NG

- OK >> GO TO 2.
- NG >> Repair or replace ground connections.

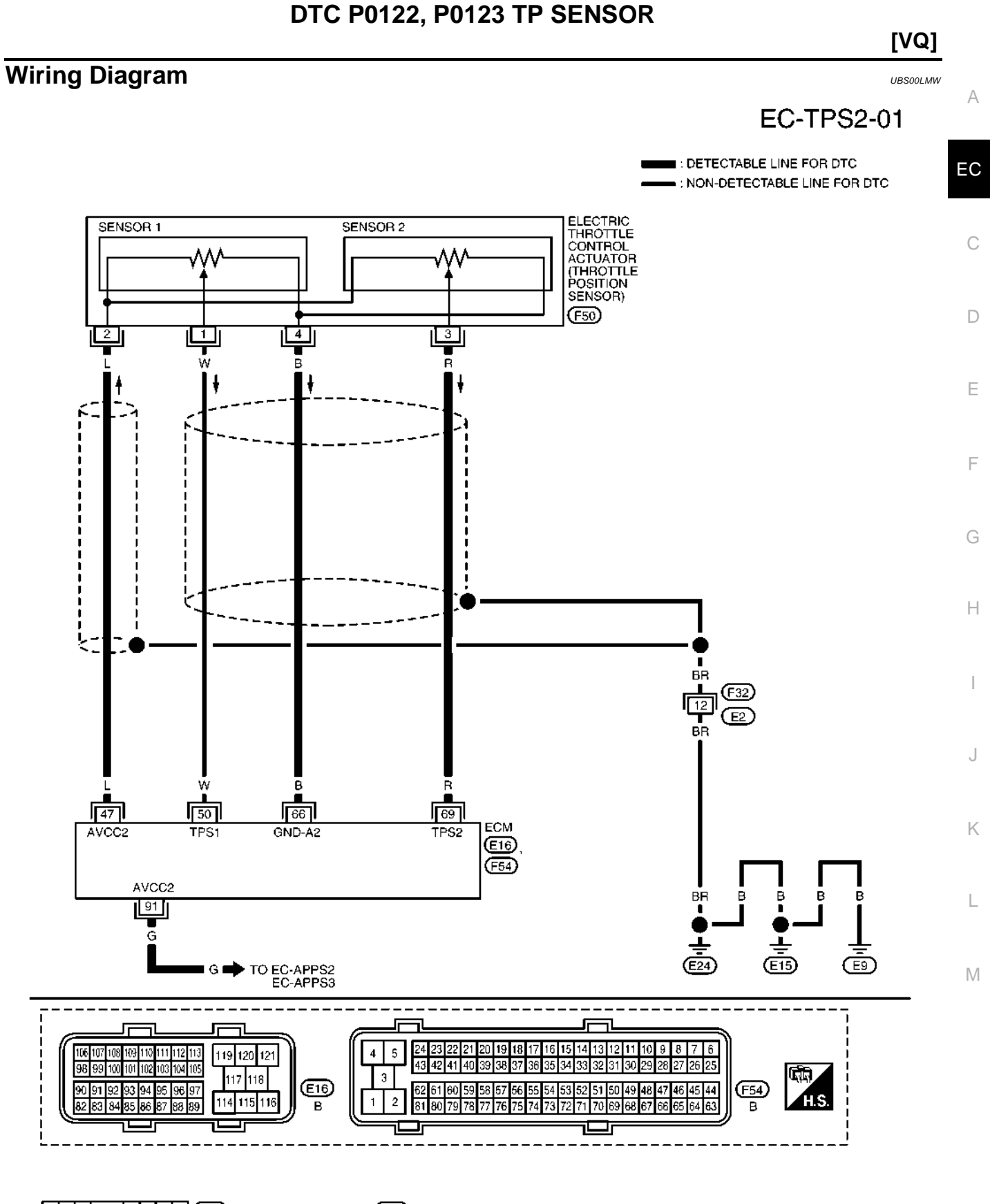

1 2 3 4 5 6 7 F32 B 9 10 11 12 13 14 15 16 W (654321) B

BBWA1745E

# 4. CHECK HARNESS BETWEEN DIFFERENTIAL LOCK CONTROL UNIT AND DIFFERENTIAL LOCK MODE SWITCH

- 1. Disconnect differential lock control unit harness connector.
- 2. Check continuity between the following terminals.
- Differential lock control unit harness connector M70 terminal 9 and differential lock mode switch harness connector M149 terminal 2.
- Differential lock control unit harness connector M70 terminal 22 and differential lock mode switch harness connector M149 terminal 1.

#### Continuity should exist.

Also check harness for short to ground and short to power.

#### OK or NG

OK >> GO TO 5.

NG >> Repair or replace damaged parts.

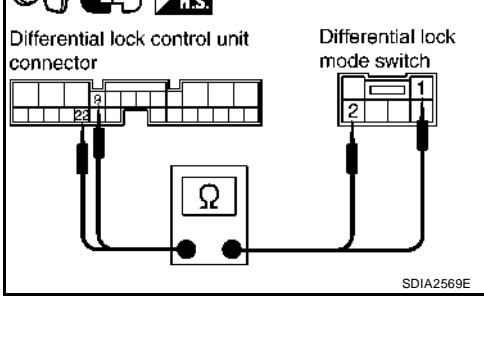

# 5. CHECK DIFFERENTIAL LOCK CONTROL UNIT

Check differential lock control unit input/output signal. Refer to <u>RFD-85</u>, "Differential Lock Control Unit Input/ Output Signal Reference Values".

# OK or NG

NG

OK >> GO TO 6.

>> Check differential lock control unit pin terminals for damage or loose connection with harness connector. If any items are damaged, repair or replace damaged parts.

# 6. снеск отс

Perform the self-diagnosis, after driving the vehicle for a while.

## OK or NG

NG

- OK >> Inspection End.
  - >> Replace differential lock control unit. Refer to <u>RFD-113</u>, "DIFFERENTIAL LOCK CONTROL UNIT"

## **COMPONENT INSPECTION**

- 1. Turn ignition switch OFF.
- 2. Operate differential lock mode switch and check continuity between differential lock mode switch terminals.

| Terminal | Condition                          | Continuity |
|----------|------------------------------------|------------|
| 1 - 3    | Differential lock mode switch: ON  | No         |
| 1-5      | Differential lock mode switch: OFF | Yes        |
| 2 - 3    | Differential lock mode switch: ON  | Yes        |
| 2-5      | Differential lock mode switch: OFF | No         |

Differential lock mode switch

3. If NG, replace differential lock mode switch.

4. Select the desired part to be diagnosed on the "SELECT DIAG MODE" screen.

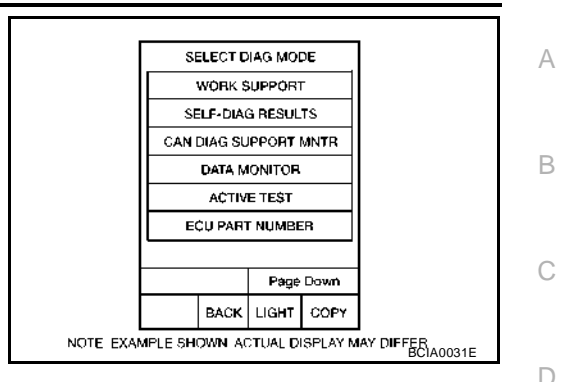

#### DATA MONITOR Operation Procedure

- 1. Touch "DATA MONITOR" on "SELECT DIAG MODE" screen.
- 2. Touch "ALL SIGNALS", "MAIN SIGNALS" or "SELECTION FROM MENU" on the "SELECT MONITOR ITEM" screen.

| ALL SIGNALS         | All items will be monitored.    |
|---------------------|---------------------------------|
| MAIN SIGNALS        | Monitor the predetermined item. |
| SELECTION FROM MENU | Select any item for monitoring. |

- 3. Touch "START".
- 4. Touch the required monitoring item on "SELECTION FROM MENU". In "ALL SIGNALS", all items are monitored. In "MAIN SIGNALS", predetermined items are monitored.
- 5. Touch "RECORD" while monitoring to record the status of the item being monitored. To stop recording, touch "STOP".

# All Items, Main Items, Select Item Menu

|                                               |                | Display or | M              | onitor item s   | election               |                              |    |
|-----------------------------------------------|----------------|------------|----------------|-----------------|------------------------|------------------------------|----|
| Item name                                     | screen display | unit       | ALL<br>SIGNALS | MAIN<br>SIGNALS | SELECTION<br>FROM MENU | Description                  | J  |
| Parking, license plate and tail lamps request | TAIL&CLR REQ   | ON/OFF     | ×              | ×               | ×                      | Signal status input from BCM | LT |
| Headlamp low beam request                     | HL LO REQ      | ON/OFF     | ×              | ×               | ×                      | Signal status input from BCM |    |
| Headlamp high beam request                    | HL HI REQ      | ON/OFF     | ×              | ×               | ×                      | Signal status input from BCM | L  |
| Front fog lamps request                       | FR FOG REQ     | ON/OFF     | ×              | ×               | ×                      | Signal status input from BCM |    |

## NOTE:

Perform monitoring of IPDM E/R data with the ignition switch ON. When the ignition switch is at ACC, the display may not be correct.

# ACTIVE TEST

## **Operation Procedure**

- 1. Touch "ACTIVE TEST" on "SELECT DIAG MODE" screen.
- 2. Touch item to be tested, and check operation.
- 3. Touch "START".
- 4. Touch "STOP" while testing to stop the operation.

Μ

F

Н

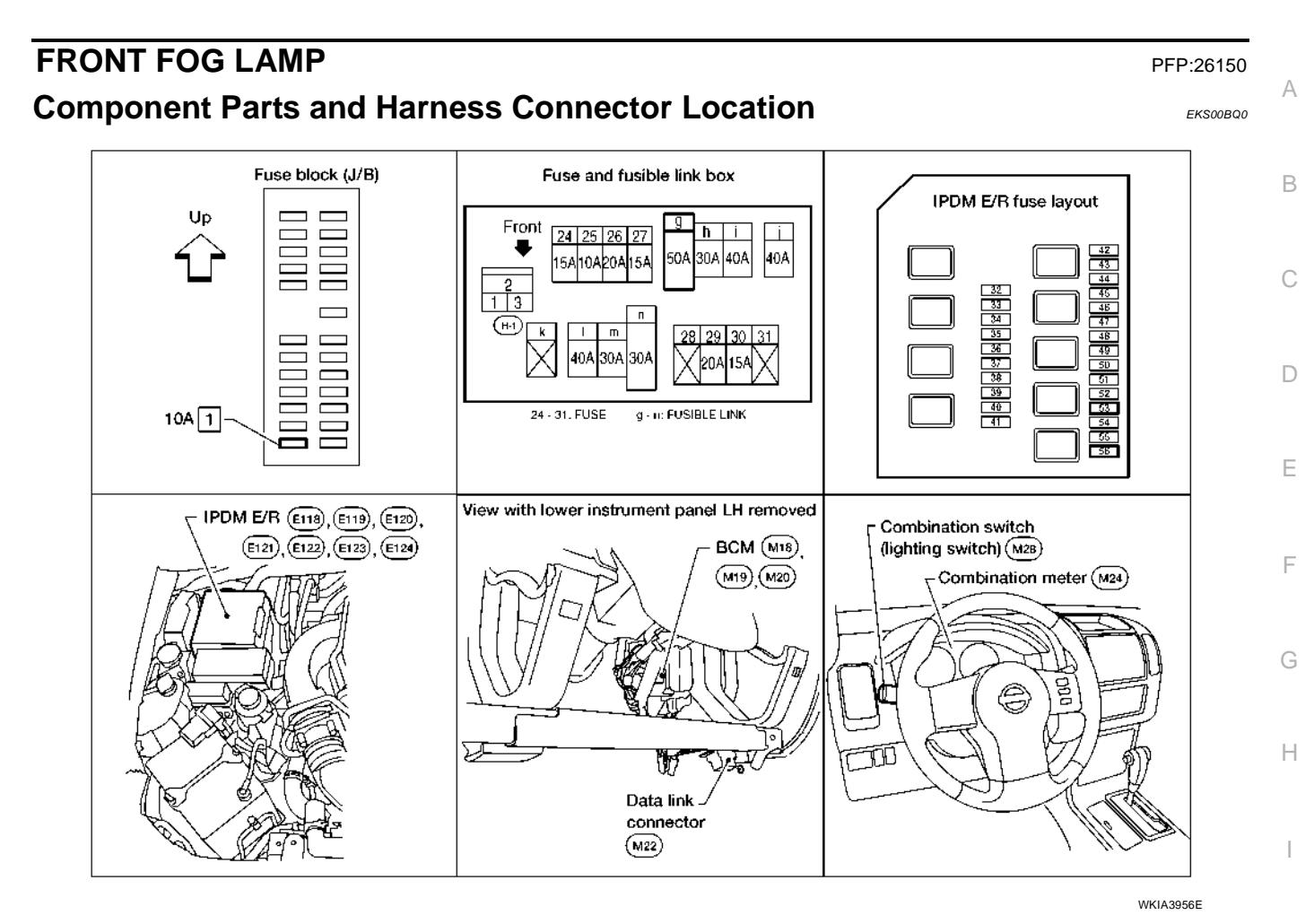

# System Description

Control of the fog lamps is dependent upon the position of the combination switch (lighting switch). The lighting switch must be in the 2ND position or AUTO position (LOW beam is ON) for front fog lamp operation. LT When the lighting switch is placed in the fog lamp position, the BCM (body control module) receives input signal requesting the fog lamps to illuminate. When the headlamps are illuminated, this input signal is communicated to the IPDM E/R (intelligent power distribution module engine room) across the CAN communication lines. The CPU (central processing unit) of the IPDM E/R controls the front fog lamp relay coil. When activated, this relay directs power to the front fog lamps.

# OUTLINE

Power is supplied at all times

- to ignition relay, located in the IPDM E/R, and
- to front fog lamp relay, located in the IPDM E/R, and
- through 20A fuse (No. 53, located in the IPDM E/R)
- to CPU of the IPDM E/R, and
- through 50A fusible link (letter **g**, located in the fuse and fusible link box)
- to BCM terminal 70.

When the ignition switch is in ON or START position, power is supplied

- to ignition relay, located in the IPDM E/R, and
- through 10A fuse [No. 1, located in the fuse block (J/B)]
- to BCM terminal 38.

Ground is supplied

- to BCM terminal 67
- through grounds M57, M61 and M79, and
- to IPDM E/R terminals 38 and 59

L

Μ

EKS00CMN

# **FRONT FOG LAMP**

# **Terminals and Reference Values for BCM**

|                 |               |                             |                    | Measuring condition                                | · · · · · · · · · · · · · · · · · · ·          |
|-----------------|---------------|-----------------------------|--------------------|----------------------------------------------------|------------------------------------------------|
| Terminal<br>No. | Wire<br>color | Signal name                 | Ignition<br>switch | Operation or condition                             | Reference value<br>(Approx.)                   |
| 2               | Р             | Combination switch input 5  | ON                 | Lighting, turn, wiper OFF<br>Wiper dial position 4 | (V)<br>4<br>2<br>0<br>                         |
| 3               | SB            | Combination switch input 4  | ON                 | Lighting, turn, wiper OFF<br>Wiper dial position 4 | (V)<br>4<br>2<br>0<br>+ 5ms<br>SKIA5292E       |
| 4               | v             | Combination switch input 3  | ON                 | Lighting, turn, wiper OFF<br>Wiper dial position 4 | (V)<br>6<br>4<br>2<br>0<br>•••5ms<br>SKIA5291E |
| 5               | L             | Combination switch input 2  |                    |                                                    |                                                |
| 6               | R             | Combination switch input 1  | ON                 | Lighting, turn, wiper OFF<br>Wiper dial position 4 | (V)<br>6<br>2<br>0<br>••••5ms<br>SKIA5292E     |
| 32              | 0             | Combination switch output 5 | ON                 | Lighting, turn, wiper OFF<br>Wiper dial position 4 | (V)<br>4<br>2<br>0<br>•••5ms<br>SKIA5291E      |
| 33              | GR            | Combination switch output 4 | ON                 | Lighting, turn, wiper OFF<br>Wiper dial position 4 | (V)<br>4<br>2<br>0<br>+ 5ms<br>SKIA5292E       |
| 34              | G             | Combination switch output 3 | ON                 | Lighting, turn, wiper OFF<br>Wiper dial position 4 | (V)<br>6<br>4<br>2<br>0<br>•••5ms<br>SKIA5291E |

EKS00CMO

# NOISE, VIBRATION AND HARSHNESS (NVH) TROUBLESHOOTING

# NVH Troubleshooting Chart

PFP:00003

UCS00409

Use the chart below to help you find the cause of the symptom. The numbers indicate the order of the inspection. If necessary, repair or replace these parts.

| Reference page                 | Reference page                  |                         | MT-59            |                          | <u>MT-71</u>     |                            | <u>MT-63</u>                 | <u>MT-75</u>                                              |                   | MT-73                  |                           |                              |                         |
|--------------------------------|---------------------------------|-------------------------|------------------|--------------------------|------------------|----------------------------|------------------------------|-----------------------------------------------------------|-------------------|------------------------|---------------------------|------------------------------|-------------------------|
| SUSPECTED F<br>(Possible cause | PARTS<br>9)                     | OIL (Oil level is low.) | OIL (Wrong oil.) | OIL (Oil level is high.) | GASKET (Damaged) | OIL SEAL (Worn or damaged) | SHIFT CONTROL LINKAGE (Worn) | CHECK PLUG RETURN SPRING AND CHECK BALL (Worn or damaged) | SHIFT FORK (Worn) | GEAR (Worn or damaged) | BEARING (Worn or damaged) | BAULK RING (Worn or damaged) | INSERT SPRING (Damaged) |
|                                | Noise                           | 1                       | 2                |                          |                  |                            |                              |                                                           |                   | 3                      | 3                         |                              |                         |
| Symptoms                       | Oil leakage                     |                         | 3                | 1                        | 2                | 2                          |                              |                                                           |                   |                        |                           |                              |                         |
|                                | Hard to shift or will not shift |                         | 1                | 1                        |                  |                            | 2                            |                                                           |                   |                        |                           | 2                            | 2                       |
|                                | Jumps out of gear               |                         |                  |                          |                  |                            | 1                            | 1                                                         | 2                 | 2                      |                           |                              |                         |

# **VEHICLE SECURITY (THEFT WARNING) SYSTEM**

| Terminals a                                                     | nd Reference Value          | e for BCM EIS005W                                                                                                    | s |  |  |  |  |  |
|-----------------------------------------------------------------|-----------------------------|----------------------------------------------------------------------------------------------------|---|--|--|--|--|--|
| Refer to BCS-12, "Terminals and Reference Values for BCM".      |                             |                                                                                                    |   |  |  |  |  |  |
| Terminals a                                                     | nd Reference Value          | e for IPDM E/R                                                                                                    | т |  |  |  |  |  |
| Refer to GI-41, "CONSULT-II Data Link Connector (DLC) Circuit". |                             |                                                                                                    |   |  |  |  |  |  |
| CONSULT-II                                                      | Function (BCM)              | E/S005V                                                                                                    | A |  |  |  |  |  |
| CONSULT-II car                                                  | n display each diagnostic i | tem using the diagnostic test modes shown following.                                                                                                    |   |  |  |  |  |  |
| BCM diagnostic<br>test item                                     | Diagnostic mode             | Description                                                                                                    |   |  |  |  |  |  |
|                                                                 | WORK SUPPORT                | Supports inspections and adjustments. Commands are transmitted to the BCM for setting the status suitable for required operation, input/output signals are received from the BCM and received data is displayed. |   |  |  |  |  |  |
|                                                                 | DATA MONITOR                | Displays BCM input/output data in real time.                                                                                                    | - |  |  |  |  |  |
| Inspection by part                                              | ACTIVE TEST                 | Operation of electrical loads can be checked by sending drive signal to them.                                                                                                    |   |  |  |  |  |  |
|                                                                 | SELF-DIAG RESULTS           | Displays BCM self-diagnosis results.                                                                                                    |   |  |  |  |  |  |
|                                                                 | CAN DIAG SUPPORT MNTR       | The result of transmit/receive diagnosis of CAN communication can be read.                                                                                                    |   |  |  |  |  |  |
|                                                                 | ECU PART NUMBER             | BCM part number can be read.                                                                                                    | - |  |  |  |  |  |
|                                                                 | CONFIGURATION               | Performs BCM configuration read/write functions.                                                                                                    | - |  |  |  |  |  |

# **CONSULT-II INSPECTION PROCEDURE**

#### **CAUTION:**

If CONSULT-II is used with no connection of CONSULT-II CONVERTER, malfunctions might be detected in self-diagnosis depending on control unit which carries out CAN communication.

- 1. Turn ignition switch OFF.
- 2. Connect CONSULT-II and CONSULT-II CONVERTER to the data link connector.

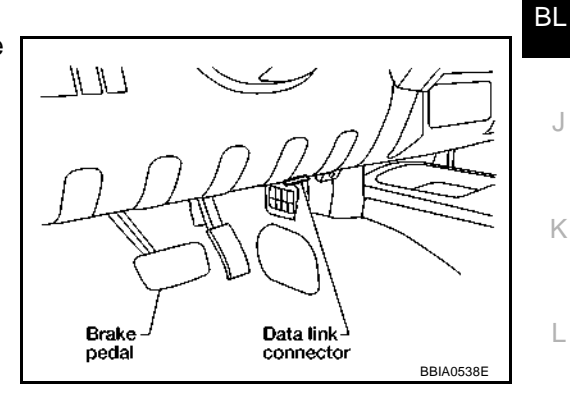

Н

J

Κ

L

- 3. Turn ignition switch ON.
- 4. Touch "START (NISSAN BASED VHCL)".

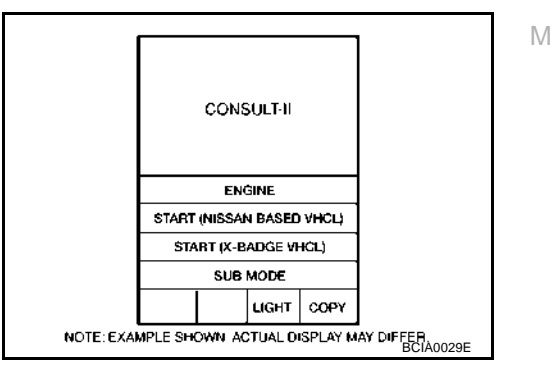

## Case 10

Check IPDM E/R ignition relay circuit continuously sticks "OFF". Refer to <u>LAN-252</u>, "IPDM E/R Ignition Relay <u>Circuit Inspection</u>".

|                      |                  |                      |                       | CA    | AN DIAG SU  | PPORT MN      | TR        |                 |             |                             |                             |
|----------------------|------------------|----------------------|-----------------------|-------|-------------|---------------|-----------|-----------------|-------------|-----------------------------|-----------------------------|
| SELECT SYSTEM        | ecreen           |                      | <b>-</b>              |       |             | Receive       | diagnosis |                 |             | SELE-DIAG                   | RESULTS                     |
| SELECT STSTEM SCIEGO |                  | Initial<br>diagnosis | Iransmit<br>diagnosis | ECM   | BCM<br>/SEC | METER<br>/M&A | AWD/4WD   | VDC/TCS<br>/ABS | IPDM<br>E/R | PDM<br>E/R                  |                             |
| ENGINE               | _                | _                    | UNKWN                 | -     | UNKWIN      | UNKWIN        | UNKWN     | _               | UNKWN       | CAN COMM CIRCUIT<br>(U1000) | CAN COMM CIRCUIT<br>(U1001) |
| BCM                  | No<br>indication | NĜ                   | UNKWN                 | UNKWN | -           | UNK <b>WN</b> | _         | —               | UNKWN       | CAN COMM CIRCUIT<br>(U1000) | —                           |
| METER                | No<br>indication | -                    | UNKWN                 | UNKWN | UNKWIN      | -             | Ι         | UNKAN           | UNKWN       | CAN COMMCIRCUIT<br>(UN00)   | -                           |
| ALL MODE AWD/4WD     | I                | NG                   | UNKWN                 | UNKWN | -           | UNKWN         | Ι         | UNKWN           | Ι           | CAN COMMCIRCUIT<br>(UN00)   | -                           |
| ABS                  | -                | NG                   | UNKWN                 | UNKWN | -           | -             | Ι         | -               | -           | CAN COMM CIRCUIT<br>(U1000) | -                           |
| IPDM E/R             | No<br>indication | -                    | UNKWN                 | UNKWN | UNKWN       | -             | -         | -               | -           | CAN COMM CIRCUIT<br>(U1000) | -                           |

# Case 11

Γ

Check IPDM E/R ignition relay circuit continuously sticks "ON". Refer to <u>LAN-252</u>, "IPDM E/R Ignition Relay <u>Circuit Inspection</u>".

|                  |                      |    |                       | C/    | AN DIAG SU  | PPORT MN      | TR      |                 |             |                             |                             |
|------------------|----------------------|----|-----------------------|-------|-------------|---------------|---------|-----------------|-------------|-----------------------------|-----------------------------|
|                  | l eoroon             |    | _                     |       |             | Receive       |         |                 |             |                             |                             |
| GELEGT STOTEW    | SELECT STOTEM SCIEGO |    | Transmit<br>diagnosis | ECM   | BCM<br>/SEC | METER<br>/M&A | AWD/4WD | VDC/TCS<br>/ABS | IPDM<br>E/R |                             |                             |
| ENGINE           | —                    | —  | UNK₩N                 |       | UNKWIN      | UNKWN         | UNKWN   | —               | UNKWN       | CAN COMM CIRCUIT<br>(U1000) | CAN COMM CIRCUIT<br>(U1001) |
| всм              | No<br>indication     | NĜ | UNKWN                 | UNK₩N | -           | UNK <b>WN</b> | -       | —               | UNKWN       | CAN COMM CIRCUIT<br>(U1000) | —                           |
| METER            | No<br>indication     | -  | UNKWN                 | UNKWN | UNKWIN      | -             | -       | UNKWN           | UNKWN       | CAN COMM CIRCUIT<br>(U1000) | -                           |
| ALL MODE AWD/4WD | -                    | NG | UNKWN                 | UNKWN | -           | UNKWN         | -       | UNKWN           | -           | CAN COMM CIRCUIT<br>(U1000) | -                           |
| ABS              | -                    | NG | UNKWN                 | -     | -           | -             | -       | -               | -           | CAN COMMCIRCUIT<br>(UN00)   | -                           |
| IPDM E/R         | No<br>indication     | -  | <b>UNKWN</b>          | UNKWN | UNKWN       | -             | -       | -               | -           | CAN COMM CIRCUIT<br>(U1000) | -                           |
|                  |                      |    |                       |       |             |               |         |                 |             |                             |                             |
|                  |                      |    |                       |       |             |               |         |                 |             |                             |                             |
|                  |                      |    |                       |       |             |               |         |                 |             |                             | PKIC5789E                   |

- Before replacing ECM, perform "ECM Terminals and Reference Value" inspection and make sure ECM functions properly. Refer to <u>EC-716, "ECM Terminals and Reference Value"</u>
- Handle mass air flow sensor carefully to avoid damage.
- Do not clean mass air flow sensor with any type of detergent.
- Do not disassemble electric throttle control actuator.
- Even a slight leak in the air intake system can cause serious incidents.
- Do not shock or jar the camshaft position sensor (PHASE), crankshaft position sensor (POS).
- After performing each TROUBLE DIAGNOSIS, perform DTC Confirmation Procedure or Overall Function Check. The DTC should not be displayed in the DTC Confirmation Procedure if the repair is completed. The Overall Function Check should be a good result if the repair is completed.

- When measuring ECM signals with a circuit tester, never allow the two tester probes to contact. Accidental contact of probes will cause a short circuit and damage the ECM power transistor.
- Do not use ECM ground terminals when measuring input/ output voltage. Doing so may result in damage to the ECM's transistor. Use a ground other than ECM terminals, such as the ground.

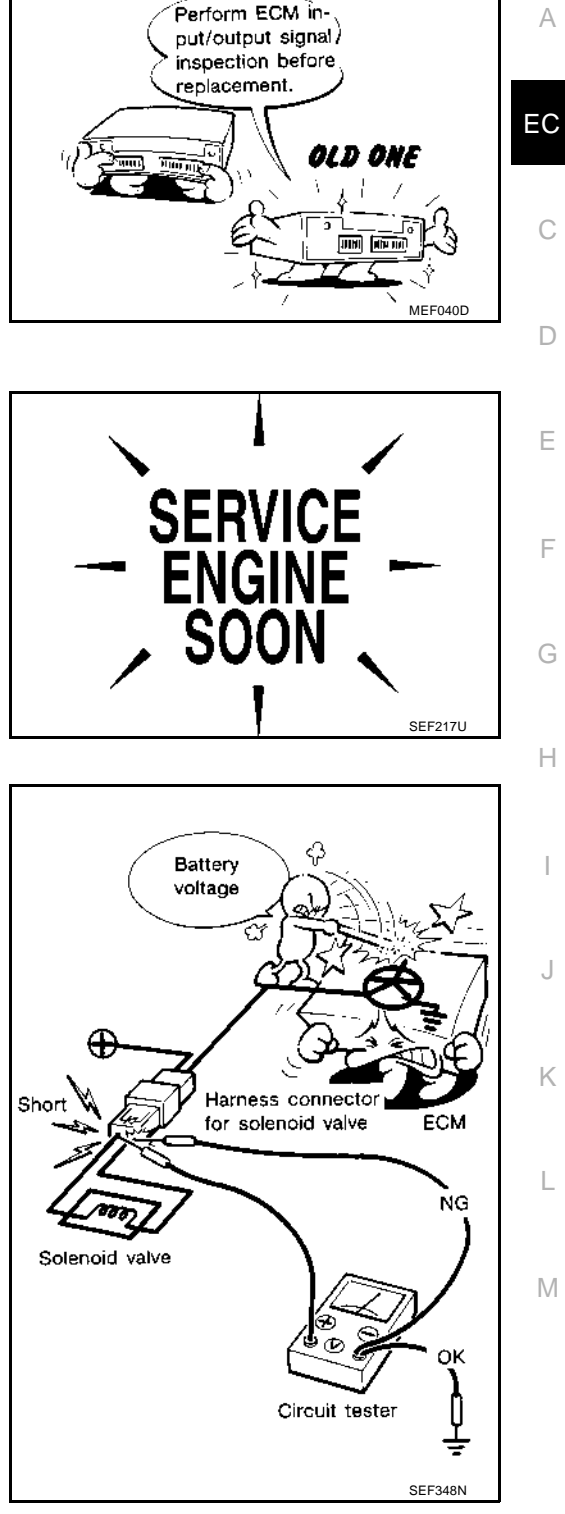

# 7. CHECK FUEL INJECTOR POWER SUPPLY CIRCUIT

- 1. Turn ignition switch OFF.
- 2. Disconnect fuel injector harness connector.

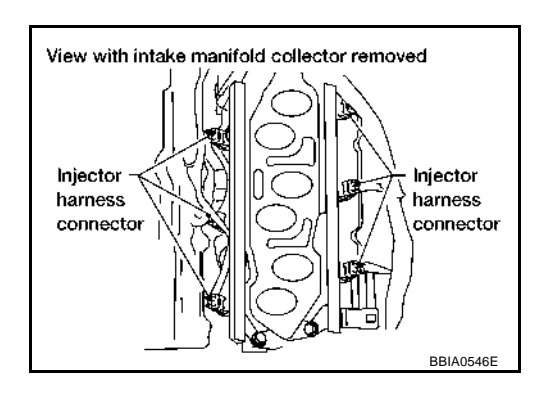

- 3. Turn ignition switch ON.
- 4. Check voltage between fuel injector terminal 1 and ground with CONSULT-II or tester.

## Voltage: Battery voltage

#### OK or NG

- OK >> GO TO 9.
- NG >> GO TO 8.

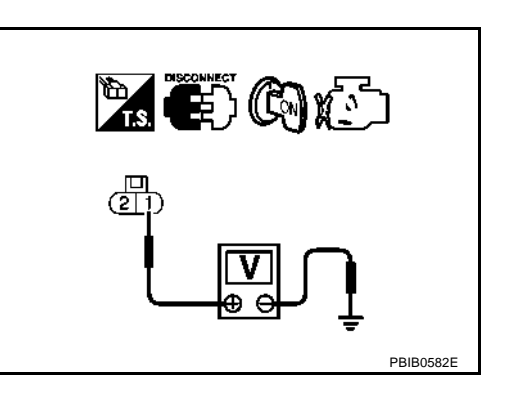

# 8. DETECT MALFUNCTIONING PART

Check the following.

- Harness connectors E2, F32
- Harness connectors F44, F101
- IPDM E/R harness connector E119
- 15A fuse
- Harness for open or short between fuel injector and fuse

>> Repair harness or connectors.

# 9. CHECK FUEL INJECTOR OUTPUT SIGNAL CIRCUIT FOR OPEN AND SHORT

- 1. Turn ignition switch OFF.
- 2. Disconnect ECM harness connector.
- 3. Check harness continuity between fuel injector terminal 2 and ECM terminals 21, 22, 23, 40, 41, 42. Refer to Wiring Diagram.

# Continuity should exist.

4. Also check harness for short to ground and short to power.

OK or NG

| OK | >> GO TO 11. |
|----|--------------|
| NG | >> GO TO 10. |

REAR FINAL DRIVE ASSEMBLY [M226 WITH ELECTRONIC LOCKING DIFFERENTIAL]

- Put scooter block on pinion height block. Make sure that dial indicator is level adjusting pressure with a hand. Dial indicator indicates "0".
- 8. Slide dial indicator along arbor. Record the maximum.
- Adjust drive pinion height adjusting washer so that the maximum will be "0".

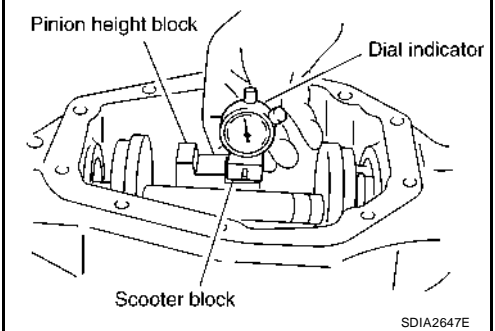

# ASSEMBLY

#### **Drive Pinion Assembly**

1. Press a drive pinion rear bearing outer race into gear carrier using Tool.

Tool number A: ST01500001 ( — )

B: ST30022000 ( — )

## **CAUTION:**

Do not reuse drive pinion rear bearing.

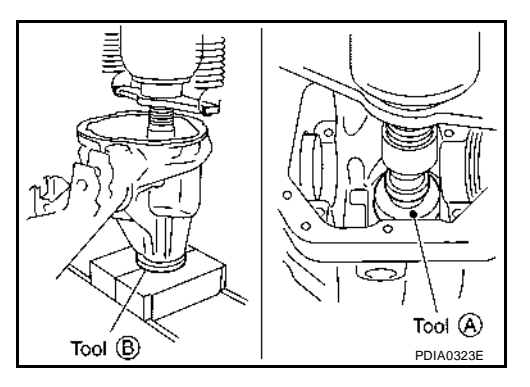

2. Press a drive pinion front bearing outer race into gear carrier using Tool.

Tool number : ST33022000 ( — )

# CAUTION:

#### Do not reuse drive pinion front bearing.

3. Select drive pinion height adjusting washer. Refer to <u>RFD-131,</u> <u>"Drive Pinion Height Adjusting Washer"</u>.

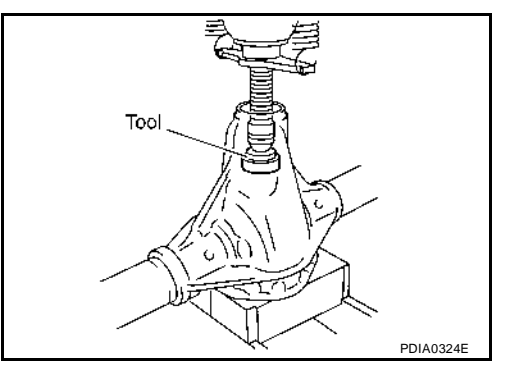

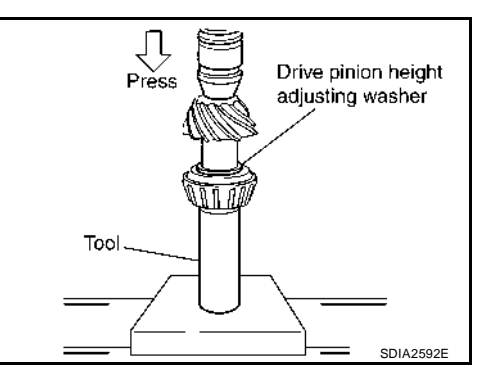

4. Press a drive pinion rear bearing inner race and drive pinion height adjusting washer to drive pinion, using Tool.

Tool number : — (C - 4040)

## CAUTION:

## Do not reuse drive pinion rear bearing.

- 5. Apply gear oil to the drive pinon rear bearing and drive pinon front bearing.
- 6. Install drive pinion front bearing inner race in gear carrier.
- 7. Install drive pinion front bearing thrust washer to gear carrier.

# Oil Pressure Warning Lamp Stays Off (Ignition Switch ON)

# 1. CHECK SELF-DIAGNOSTIC RESULTS OF IPDM E/R

Select "IPDM E/R" on CONSULT-II, and perform self-diagnosis of IPDM E/R. Refer to <u>PG-20, "SELF-DIAG-NOSTIC RESULTS"</u>.

Self-diagnostic results content

No malfunction detected>>GO TO 2. Malfunction detected>>GO TO PG-20, "Display Item List".

# 2. CHECK IPDM E/R INPUT SIGNAL

Select "IPDM E/R" on CONSULT-II. Operate ignition switch with "OIL P SW" of "DATA MONITOR" and check operation status.

When ignition switch is in ON : OIL P SW CLOSE position (Engine stopped)

When engine running

: OIL P SW OPEN

# OK or NG

OK >> Replace combination meter. Refer to <u>IP-13, "COMBINA-</u> <u>TION METER"</u>.

NG >> GO TO 3.

# 3. CHECK OIL PRESSURE SWITCH CIRCUIT

- 1. Turn ignition switch OFF.
- 2. Disconnect IPDM E/R connector E122 and oil pressure switch connector F4 (QR25DE) or E208 (VQ40DE).
- Check continuity between IPDM E/R harness connector E122 (A) terminal 42 and oil pressure switch harness connector F4 (B) terminal 1.

# Continuity should exist.

## OK or NG

- OK >> GO TO 4.
- NG >> Repair harness or connector.

# 4. CHECK OIL PRESSURE SWITCH

Check oil pressure switch. Refer to DI-25, "OIL PRESSURE SWITCH CHECK" .

## OK or NG

- OK >> Replace IPDM E/R. Refer to PG-32, "Removal and Installation of IPDM E/R".
- NG >> Replace oil pressure switch.

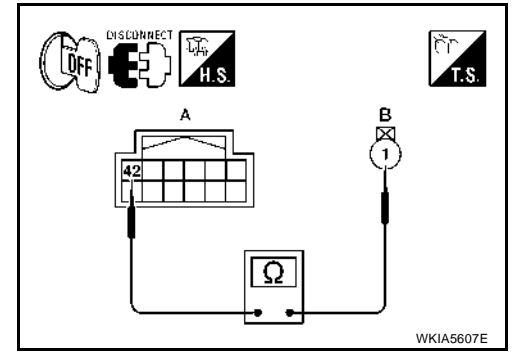

DATA MONITOR

CLOSE

MONITOR

OIL P SW

EKS00BT7

LKIA0403E

INFOID-000000003220288

# < PRECAUTION > PRECAUTION PRECAUTIONS

# Precaution for Supplemental Restraint System (SRS) "AIR BAG" and "SEAT BELT PRE-TENSIONER"

The Supplemental Restraint System such as "AIR BAG" and "SEAT BELT PRE-TENSIONER", used along with a front seat belt, helps to reduce the risk or severity of injury to the driver and front passenger for certain types of collision. This system includes seat belt switch inputs and dual stage front air bag modules. The SRS system uses the seat belt switches to determine the front air bag deployment, and may only deploy one front air bag, depending on the severity of a collision and whether the front occupants are belted or unbelted. Information necessary to service the system safely is included in the SR and SB section of this Service Manual.

# WARNING:

- To avoid rendering the SRS inoperative, which could increase the risk of personal injury or death in the event of a collision which would result in air bag inflation, all maintenance must be performed by an authorized NISSAN/INFINITI dealer.
- Improper maintenance, including incorrect removal and installation of the SRS, can lead to personal injury caused by unintentional activation of the system. For removal of Spiral Cable and Air Bag Module, see the SR section.
- Do not use electrical test equipment on any circuit related to the SRS unless instructed to in this Service Manual. SRS wiring harnesses can be identified by yellow and/or orange harnesses or harness connectors.

# Precaution for Liquid Gasket

# REMOVAL OF LIQUID GASKET SEALING

• After removing the bolts and nuts, separate the mating surface and remove the old liquid gasket sealing using Tool.

# Tool number : KV10111100 (J-37228)

# CAUTION:

## Do not damage the mating surfaces.

- Tap (1) the Tool to insert it.
- In areas where the Tool is difficult to use, lightly tap to slide (2) it.

# LIQUID GASKET APPLICATION PROCEDURE

- 1. Remove the old liquid gasket adhering to the gasket application surface and the mating surface using suitable tool.
  - Remove the liquid gasket completely from the groove of the liquid gasket application surface, bolts, and bolt holes.
- Thoroughly clean the mating surfaces and remove adhering moisture, grease and foreign material.

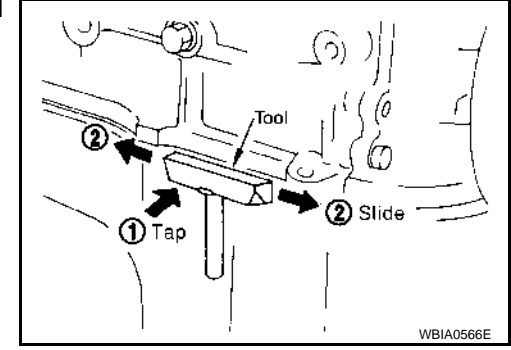

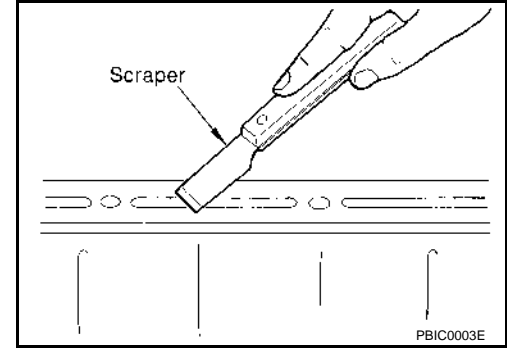